# MICREX-Fシリーズ SIO ドライバ

| 1 | システム構成          | 3  |
|---|-----------------|----|
| 2 | 接続機器の選択         | 7  |
| 3 | 通信設定例           | 8  |
| 4 | 設定項目            | 24 |
| 5 | 結線図             |    |
| 6 | 使用可能デバイス        | 41 |
| 7 | デバイスコードとアドレスコード | 43 |
| 8 | エラーメッセージ        | 44 |

はじめに

本書は表示器と接続機器(対象 PLC)を接続する方法について説明します。 本書では接続方法を以下の順に説明します。

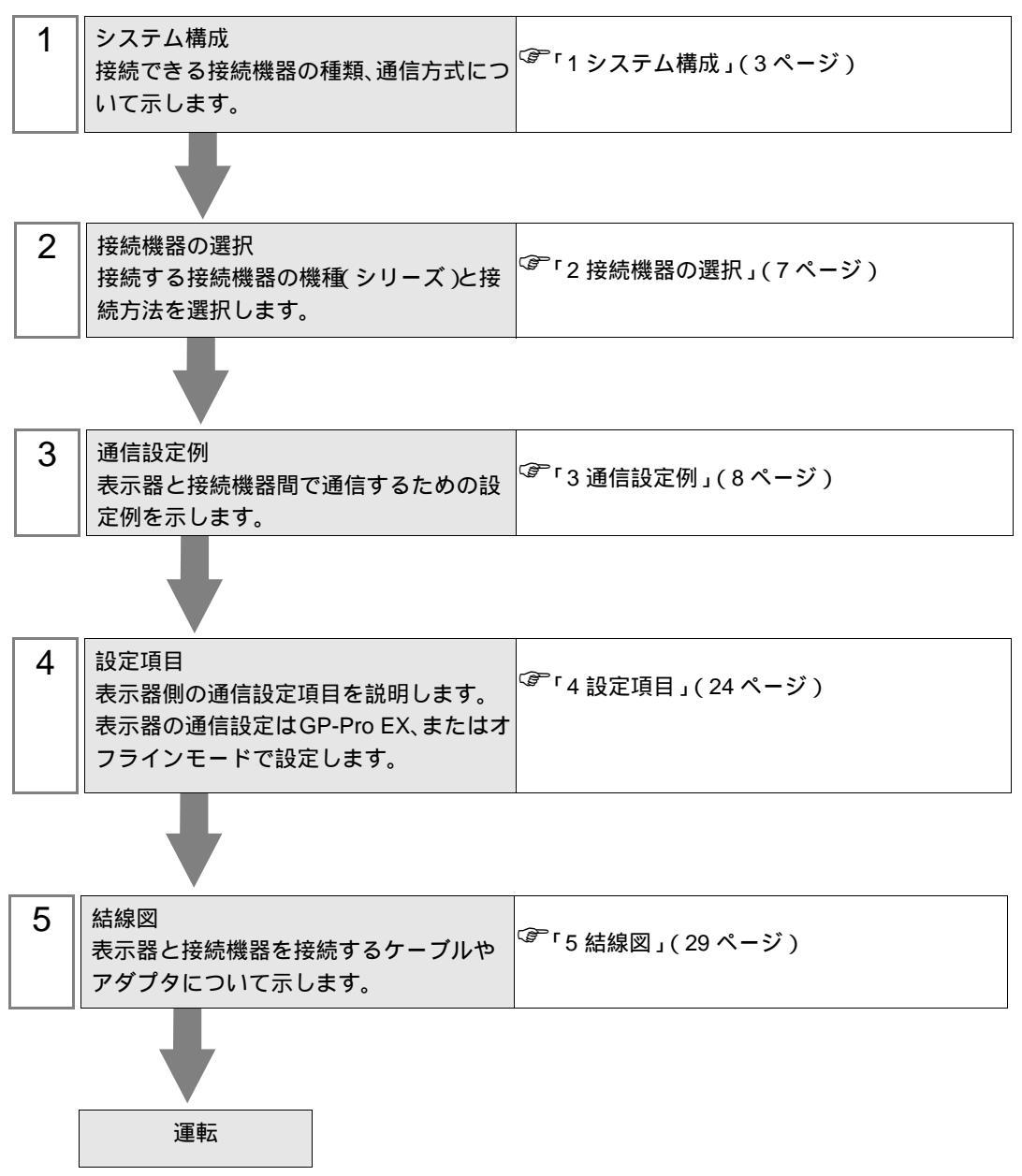

# 1 システム構成

富士電機機器制御(株)製接続機器と表示器を接続する場合のシステム構成を示します。

| <b>.</b> | CPU                                                                       | リンク I/F                              | 通信方式               | 設況                | 4十4日 回2           |                  |
|----------|---------------------------------------------------------------------------|--------------------------------------|--------------------|-------------------|-------------------|------------------|
| シリース     |                                                                           |                                      |                    | ファイル              | スイッチ              | 結線凶              |
|          | F80H<br>F120H<br>F250                                                     | FFU120B 上の<br>RS232C<br>インターフェース     | RS232C             | 設定例 1<br>(8ページ)   | 設定例 2<br>(11 ページ) | 結線図 1<br>(29ページ) |
|          |                                                                           | FFU120B 上の<br>RS485<br>インターフェース      | RS422/485<br>(4線式) | 設定例 3<br>(13 ページ) | 設定例 4<br>(16ページ)  | 結線図 2<br>(31ページ) |
|          | F30 <sup>1</sup><br>F50 <sup>1</sup><br>F60<br>F70<br>F70S<br>F80<br>F80H | FFK120A-C10 上の<br>RS232C<br>インターフェース | RS232C             | 設定例 1<br>(8ページ)   | 設定例 5<br>(18 ページ) | 結線図 1<br>(29ページ) |
| MICREX-F |                                                                           | FFK120A-C10上の<br>RS485<br>インターフェース   | RS422/485<br>(4線式) | 設定例 3<br>(13 ページ) | 設定例 6<br>(20 ページ) | 結線図 2<br>(31ページ) |
|          | F81<br>F120<br>F120H<br>F120S<br>F200<br>F250                             | FFK100A-C10 <sup>2</sup>             | RS232C             |                   | 設定例 7<br>(22 ページ) | 結線図 3<br>(39ページ) |
|          | F70<br>F70S                                                               | NC1L-RS2 <sup>2</sup> <sup>3</sup>   | RS232C             | 設定例1<br>(8ページ)    | 設定例 2<br>(11ページ)  | 結線図 4<br>(40ページ) |

1 F30、F50でTリンク接続を行う場合はTリンクマスタアダプタ(FTM050A)が必要です。

2 FFK100A-C10、NC1L-RS2を使用した場合は1:nの構成で使用できません。

3 接続機器の基本ベースユニットよりTリンク機能にて増設した増設ベースユニット上に、リンクユ ニットを2台装着した場合、表示器はいずれか1台のリンクユニット上でのみ接続可能(2台の同 時接続不可)です。基本ベースユニットを2台装着した場合には、2台の同時接続が可能です。

接続構成

RS232C

1:1 接続

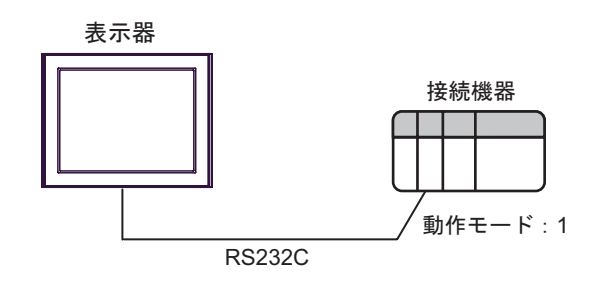

• 1:n 接続

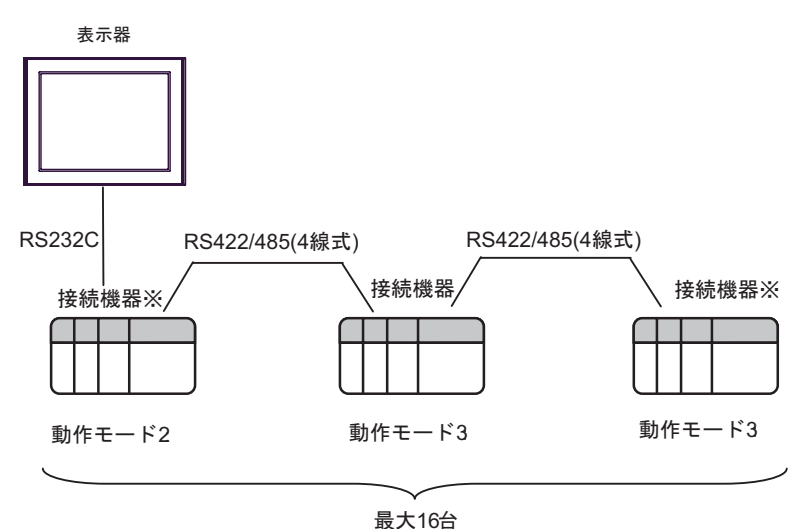

RS422 接続の終端となるインターフェース上の終端抵抗スイッチを ON にしてください。

RS422/485 (4 線式)

1:1 接続

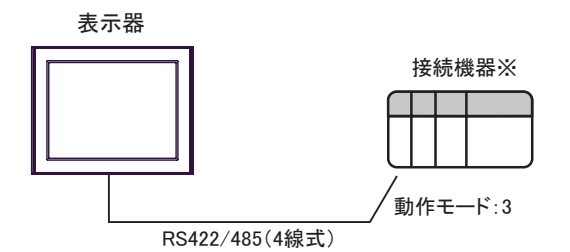

接続機器のインターフェース上の終端抵抗スイッチを ON にしてください。

1:n 接続

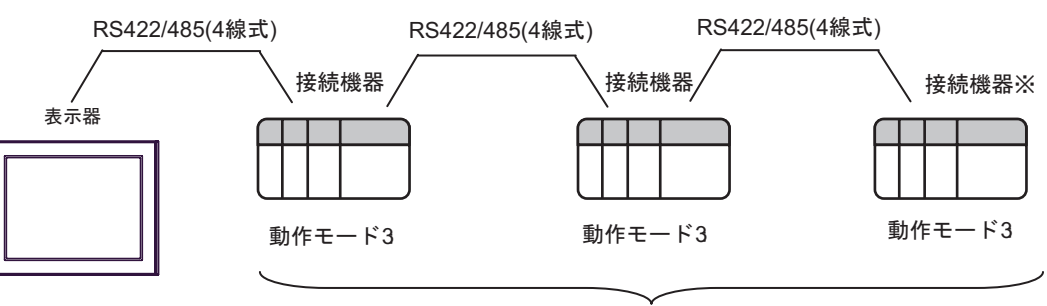

最大16台

RS422 接続の終端となるインターフェース上の終端抵抗スイッチを ON にしてください。

IPC の COM ポートについて

接続機器と IPC を接続する場合、使用できる COM ポートはシリーズと通信方式によって異なります。 詳細は IPC のマニュアルを参照してください。

使用可能ポート

| 201-7                              | 使用可能ポート                                                               |                                |                                |  |
|------------------------------------|-----------------------------------------------------------------------|--------------------------------|--------------------------------|--|
| 99-X                               | RS-232C                                                               | RS-422/485(4 線式 )              | RS-422/485(2 線式 )              |  |
| PS-2000B                           | COM1 <sup>1</sup> , COM2,<br>COM3 <sup>1</sup> , COM4                 | -                              | -                              |  |
| PS-3450A、PS-3451A                  | COM1, COM2 <sup>1</sup> <sup>2</sup>                                  | COM2 <sup>1</sup> <sup>2</sup> | COM2 <sup>1</sup> <sup>2</sup> |  |
| PS-3650A、PS-3651A                  | COM1 <sup>1</sup>                                                     | -                              | -                              |  |
| PS-3700A (Pentium®4-M)<br>PS-3710A | COM1 <sup>1</sup> COM2 <sup>1</sup> COM3 <sup>2</sup> COM4            | COM3 <sup>2</sup>              | COM3 <sup>2</sup>              |  |
| PS-3711A                           | COM1 <sup>1</sup> , COM2 <sup>2</sup>                                 | COM2 <sup>2</sup>              | COM2 <sup>2</sup>              |  |
| PL-3000B                           | COM1 <sup>1</sup> <sup>2</sup> ,<br>COM2 <sup>1</sup> , COM3,<br>COM4 | COM1 <sup>1</sup> <sup>2</sup> | COM1 <sup>1</sup> <sup>2</sup> |  |

1 RI/5V を切替えることができます。IPC の切替えスイッチで切替えてください。

2 通信方式をディップスイッチで設定する必要があります。使用する通信方式に合わせて、 以下のように設定してください。

ディップスイッチの設定:RS-232C

| ディップスイッチ | 設定値 | 設定内容                                                    |
|----------|-----|---------------------------------------------------------|
| 1        | OFF | 予約(常時 OFF)                                              |
| 2        | OFF | ·<br>通信士士・BS 222C                                       |
| 3        | OFF | 西日力式, KS-232C                                           |
| 4        | OFF | SD(TXD)の出力モード:常に出力                                      |
| 5        | OFF | SD(TXD) への終端抵抗挿入 (220Ω):なし                              |
| 6        | OFF | RD(RXD) への終端抵抗挿入 (220Ω):なし                              |
| 7        | OFF | SDA(TXA) と RDA(RXA) の短絡:しない                             |
| 8        | OFF | SDB(TXB)とRDB(RXB)の短絡:しない                                |
| 9        | OFF | DS(DTS) 白動制御エード・無効                                      |
| 10       | OFF | (2((13) 日期)1)1月 「 -  -  -  -  -  -  -  -  -  -  -  -  - |

ディップスイッチの設定:RS-422/485(4線式)

| ディップスイッチ | 設定値 | 設定内容                        |
|----------|-----|-----------------------------|
| 1        | OFF | 予約(常時 OFF)                  |
| 2        | ON  | · 済たナナ・DS 400/495           |
| 3        | ON  | 通信力式 . KS-422/483           |
| 4        | OFF | SD(TXD)の出力モード:常に出力          |
| 5        | OFF | SD(TXD) への終端抵抗挿入 (220Ω):なし  |
| 6        | OFF | RD(RXD) への終端抵抗挿入 (220Ω):なし  |
| 7        | OFF | SDA(TXA) と RDA(RXA) の短絡:しない |
| 8        | OFF | SDB(TXB)とRDB(RXB)の短絡:しない    |
| 9        | OFF | DS/DTS) 白動制御工 ド・毎劫          |
| 10       | OFF |                             |

ディップスイッチの設定:RS-422/485(2線式)

| ディップスイッチ | 設定値 | 設定内容                       |  |
|----------|-----|----------------------------|--|
| 1        | OFF | 予約(常時 OFF)                 |  |
| 2        | ON  | 通信士士・BS 400/495            |  |
| 3        | ON  | 地后刀式, KS-422/483           |  |
| 4        | OFF | SD(TXD)の出力モード:常に出力         |  |
| 5        | OFF | SD(TXD) への終端抵抗挿入 (220Ω):なし |  |
| 6        | OFF | RD(RXD) への終端抵抗挿入 (220Ω):なし |  |
| 7        | ON  | SDA(TXA)とRDA(RXA)の短絡:する    |  |
| 8        | ON  | SDB(TXB)とRDB(RXB)の短絡:する    |  |
| 9        | ON  | DS(DTS) 白動制御王 ド・方効         |  |
| 10       | ON  | - K3(K13) 日勤前御モート: 有効      |  |

# 2 接続機器の選択

表示器と接続する接続機器を選択します。

| ð | プロジェクト | ファイルの新規作成         | X               |
|---|--------|-------------------|-----------------|
|   | 接続機器   |                   |                 |
|   | メーカー   | 富士電機機器制御(株)       | •               |
|   | シリーズ   | MICREX-F シリーズ SIO | <b>•</b>        |
|   | 🗆 システ  | ムエリアを使用する         | この接続機器のマニュアルを見る |
|   | 接続方法   |                   |                 |
|   | ポート    | COM1 💌            |                 |
|   |        |                   |                 |
|   |        |                   | 機器接続マニュアルへ      |
|   |        | 戻る通信の詳細設定         | 画面作成 チャンセル      |

| 設定項目             | 設定内容                                                                                                    |
|------------------|----------------------------------------------------------------------------------------------------|
| メーカー             | 接続する接続機器のメーカーを選択します。「富士電機機器制御 ( 株 )」を選択し<br>ます。                                                                                                    |
| シリーズ             | 接続する接続機器の機種(シリーズ)と接続方法を選択します。「MICREX-Fシ<br>リーズ SIO」を選択します。<br>「MICREX-Fシリーズ SIO」で接続できる接続機器はシステム構成で確認してく<br>ださい。<br><sup>GPPF</sup> 1システム構成」(3ページ)                                                                                                    |
| システムエリアを使用<br>する | <ul> <li>表示器のシステムデータエリアと接続機器のデバイス(メモリ)を同期させる場合にチェックします。同期させた場合、接続機器のラダープログラムで表示器の表示を切り替えたりウィンドウを表示させることができます。</li> <li>参照:GP-ProEX リファレンスマニュアル「付録 1.4LS エリア(ダイレクトアクセス方式専用)」</li> <li>この設定は GP-Pro EX、または表示器のオフラインモードでも設定できます。</li> <li>参照:GP-ProEX リファレンスマニュアル「5.14.6[システム設定ウィンドウ]の設定ガイド [本体設定]の設定ガイド システムエリア設定」</li> <li>参照:保守/トラブル解決ガイド「2.14.1表示器共通」 [本体設定]の設定ガ</li> </ul> |
| ポート              | 接続機器と接続する表示器のポートを選択します。                                                                                                    |

## 3 通信設定例

(株)デジタルが推奨する表示器と接続機器の通信設定例を示します。 MICREX-F シリーズを使用する場合は GP-ProEX およびラダーソフトで以下のように設定します。

#### 3.1 設定例 1

GP-ProEX の設定

通信設定

設定画面を表示するには、ワークスペースの[システム設定ウィンドウ]から[接続機器設定]を選択 します。

| 接続機器1      |                         |                         |                                |               |          |          |
|------------|-------------------------|-------------------------|--------------------------------|---------------|----------|----------|
| 概要         |                         |                         |                                |               |          | 接続機器変更   |
| メーた        | コー 富士電機機器               | 器制御(株)                  | シリーズ MICR                      | EXHF シリーズ SIG | о<br>С   | ポート COM1 |
| 文字         | 列データモード 厂               | 1<br><u>変更</u>          |                                |               |          |          |
| 通信設定       |                         |                         |                                |               |          |          |
| 通信         | 方式                      | RS232C                  | ○ RS422/485(2線式)               | ) C RS422/    | 485(4線式) |          |
| 通信         | 速度                      | 19200                   | •                              |               |          |          |
| データ        | 展                       | ⊙ 7                     | C 8                            |               |          |          |
| パリテ        | ŕ                       | ○ なし                    | ◉ 偶数                           | ○ 奇数          |          |          |
| ストッ        | プビット                    | C 1                     | 2                              |               |          |          |
| 70-        | -制御                     | ○ なし                    | ER(DTR/CTS)                    | C XON/XOFF    |          |          |
| タイム        | マウト                     | β <u></u>               | ec)                            |               |          |          |
| リトラ        | ſ                       | 2 🔆                     |                                |               |          |          |
| 送信         | לדבר                    | 0 📑 (n                  | ns)                            |               |          |          |
| 開始         | / 終了コード                 | ● STX / ETX             | ○ : / CR+LF                    |               |          |          |
| RI /       | VCC                     | ⊙ RI                    | C VCC                          |               |          |          |
| RS<br>(C3  | 232Cの場合、9番<br>tるかを選択できま | ピンをRI(入力)に<br>す。デジタル観RS | するかVCCはV電源供給<br>2320アイソルー・ションフ | 合)<br>一,,,    |          |          |
| (C 5<br>トを | 使用する場合は、                | VCCを選択してく               | ださい。                           |               | 初期設定     |          |

機器設定

設定画面を表示するには、[接続機器設定]の[機器別設定]から設定したい接続機器の 🏬 ([設定]) をクリックします。

複数の接続機器を接続する場合は、[接続機器設定]の[機器別設定]から 🏬 をクリックすること で、接続機器を増やすことができます。

| 🏄 fî | 別機器設定          |                | ×   |
|------|----------------|----------------|-----|
| PLC  | 1              |                |     |
| 局番   | ;              | р<br>≹刀期       | 計   |
|      | OK( <u>O</u> ) | ( <b>*</b> †>) | 2)1 |

#### 接続機器の設定

(1) 接続機器の汎用インターフェースモジュール背面にあるディップスイッチ8番の[イニシャライズ方法]をOFFにしてください。その他の設定は不要です。ディップスイッチの設定は再起動後に有効となります。MODEの設定はロータリースイッチで行います。

| No. | 設定項目 | 設定内容          |
|-----|------|---------------|
| 1   | 不要   |               |
| 2   | 不要   |               |
| 3   | 不要   |               |
| 4   | 不要   | 無効            |
| 5   | 不要   |               |
| 6   | 不要   |               |
| 7   | 不要   |               |
| 8   | OFF  | イニシャルファイル設定有効 |

(2) 接続機器本体のモード切り替えキーを [TERM] に合わせておきます。

(3) ラダーソフトを起動して、[ファイル]メニューから[新規作成]を実行します。

(4) 使用する接続機器機種を選択します。

(5) データテーブルで初期設定ファイルを作成します。初期設定ファイル番号や設定方法は接続機器 のマニュアルを参照ください。

MODE2 または 3 を選択時は機器設定の局番と同じ番号をロータリスイッチで指定してください。 MODE1(RS232C 1:1 接続)時は設定不要です。詳細は接続構成図を参照してください。

| 設定項目      | 設定内容    | 備考         |
|-----------|---------|------------|
| MODE スイッチ | 接続形態による | ロータリスイッチにて |
| 局番        | 接続形態による | 設定         |
| 伝送手順      | 無手順     |            |
| モード       | 設定      |            |
| ボーレート     | 19200   |            |
| データビット    | 7       |            |
| パリティビット   | 偶数      |            |
| ストップビット   | 2       |            |
| DCE/DTE   | DCE     |            |
| CTS/RTS   | 常時 ON   |            |
| DSR/DTR   | 常時 ON   | イニシャルファイルに |
| 送信条件      | 無       | て設定        |
| PK アクセス   | 許可      |            |
| 伝送コード     | JIS     |            |
| コード変換     | 有       |            |
| 先頭コード     | STX     |            |
| 終了コード     | ETX     |            |
| 先頭コード 1,2 | 0       |            |
| 終了コード 1,2 | 0       |            |
| BCC       | 無       |            |

(6) [ファイル]メニューから [転送]を選択し、接続機器本体へ転送します。

(7) 転送完了後、接続機器を再起動してください。

3.2 設定例 2

GP-ProEX の設定

通信設定

設定画面を表示するには、ワークスペースの[システム設定ウィンドウ]から[接続機器設定]を選択 します。

| 接続機器1                     |                          |                                 |                |         |          |
|---------------------------|--------------------------|---------------------------------|----------------|---------|----------|
| 概要                        |                          |                                 |                |         | 接続機器変更   |
| メーカー 富士電機機                | 器制御(株)                   | シリーズ MICF                       | REX-F シリーズ SIO |         | ポート COM1 |
| 文字列データモード                 | <u>1 変更</u>              |                                 |                |         |          |
| 通信設定                      |                          |                                 |                |         |          |
| 通信方式                      | RS232C                   | ○ RS422/485(2線)                 | t) 🔿 RS422/48  | 35(4線式) |          |
| 通信速度                      | 19200                    | •                               |                |         |          |
| データ長                      | • 7                      | C 8                             |                |         |          |
| パリティ                      | ○ なし                     | ● 偶数                            | ○ 奇数           |         |          |
| ストップビット                   | O 1                      | 2                               |                |         |          |
| フロー制御                     | ○ なし                     | • ER(DTR/CTS)                   | C XON/XOFF     |         |          |
| タイムアウト                    | β 📑 (s                   | ec)                             |                |         |          |
| リトライ                      | 2 🗄                      |                                 |                |         |          |
| 送信ウェイト                    | p 🚊 6                    | ns)                             |                |         |          |
| 開始/終了コード                  | ○ STX / ETX              | • CR+LF                         |                |         |          |
| RI / VCC                  | • RI                     | C VCC                           |                |         |          |
| RS232Cの場合、94<br>にするかを選択でき | 番ピンをRI(入力)に<br>ます。デジタル製成 | するかVCC(5V電源供)<br>32320アイバルーションフ | 檜)             |         |          |
| トを使用する場合に                 | E. Vocを選択して              | ください。                           |                | 初期設定    |          |

機器設定

設定画面を表示するには、[接続機器設定]の[機器別設定]から設定したい接続機器の 🏬 ([設定]) をクリックします。

複数の接続機器を接続する場合は、[接続機器設定]の[機器別設定]から 🏬 をクリックすること で、接続機器を増やすことができます。

| 💣 個別機器設定 | ×      |
|----------|--------|
| PLC1     |        |
| 局番       | 回日日    |
| OK(Q)    | **>*UN |

#### 接続機器の設定

接続機器の汎用インターフェースモジュール背面にあるディップスイッチ8番の[イニシャライズ方法]をONにしてください。スイッチによる設定を行うと、先頭コード、終了コード、送信条件は固定値となります。MODEの設定はロータリースイッチで行います。MODE2または3を選択時は機器設定の局番と同じ番号をロータリースイッチで指定してください。MODE1(RS232C1:1接続)時は設定不要です。詳細は接続構成図を参照してください。

| No. | 設定項目 | 設定内容         |
|-----|------|--------------|
| 1   | OFF  |              |
| 2   | ON   | ボーレート =19200 |
| 3   | ON   |              |
| 4   | OFF  | ストップビット長 =2  |
| 5   | ON   | データビット長 =7   |
| 6   | ON   | パリティビット = 偶数 |
| 7   | ON   | パリティビット = 有  |
| 8   | ON   | スイッチ設定有効     |

| 設定項目      | 設定内容    | 備考         |
|-----------|---------|------------|
| MODE スイッチ | 接続形態による | ロータリスイッチにて |
| 局番        | 接続形態による | 設定         |
| 送信条件      | 無       |            |
| 先頭コード     | :       | 固定         |
| 終了コード     | CR/LF   |            |

3.3 設定例 3

GP-ProEX の設定

通信設定

設定画面を表示するには、ワークスペースの[システム設定ウィンドウ]から[接続機器設定]を選択 します。

| 接続機器1                  |                               |                             |                     |           |
|------------------------|-------------------------------|-----------------------------|---------------------|-----------|
| 概要                     |                               |                             |                     | 接続機器変更    |
| メーカー 富士電橋              | <b>緩機器制御(株)</b>               | シリーズ [                      | MICREX-F シリーズ SIO   | ポート  COM1 |
| 文字列データモー               | ド 1 変更                        |                             |                     |           |
| 通信設定                   |                               |                             |                     |           |
| 通信方式                   | C RS232C                      | C RS422/4850                | 2線式) ④ RS422/485(4線 | (注系       |
| 通信速度                   | 19200                         | •                           |                     |           |
| データ長                   | • 7                           | C 8                         |                     |           |
| パリティ                   | ○ なし                          | ● 偶数                        | ○ 奇数                |           |
| ストップビット                | O 1                           | 2     2                     |                     |           |
| フロー制御                  | ○ なし                          | • ER(DTR/CT                 | S) 🔿 XON/XOFF       |           |
| タイムアウト                 | β 🚊 (                         | sec)                        |                     |           |
| リトライ                   | 2                             |                             |                     |           |
| 送信ウェイト                 | 0 🚊 (                         | ims)                        |                     |           |
| 開始 / 終了コート             | <ul> <li>STX / ETX</li> </ul> | C:/CR+LF                    |                     |           |
| RI / VCC               | © RI                          | C VCC                       |                     |           |
| RS232Cの場合。<br>にするかを選択す | 、9番ピンをRI(入力)()<br>できます。デジタル製B | 」するかVCC(5V電)<br>S232Cアイソレーシ | 原供給)<br>ョンフェッ       |           |
| 下を使用する場                | 合は、VCCを選択して                   | ください。                       | 27月月月               | 設定        |

機器設定

設定画面を表示するには、[接続機器設定]の[機器別設定]から設定したい接続機器の 🏬 ([設定]) をクリックします。

複数の接続機器を接続する場合は、[接続機器設定]の[機器別設定]から 🏬 をクリックすること で、接続機器を増やすことができます。

| 🏄 fi | 別機器設定          | ×     |
|------|----------------|-------|
| PLC  | 1              |       |
| 局番   | :              |       |
|      |                | 初期設定  |
|      | 0K( <u>0</u> ) | キャンセル |

#### 接続機器の設定

(1) 接続機器の汎用インターフェースモジュール背面にあるディップスイッチ8番の[イニシャライズ方法]をOFFにしてください。その他の設定は不要です。ディップスイッチの設定は再起動後に有効となります。MODEの設定はロータリースイッチで行います。

| No. | 設定項目 | 設定内容          |
|-----|------|---------------|
| 1   | 不要   |               |
| 2   | 不要   |               |
| 3   | 不要   |               |
| 4   | 不要   | 無効            |
| 5   | 不要   |               |
| 6   | 不要   |               |
| 7   | 不要   |               |
| 8   | OFF  | イニシャルファイル設定有効 |

(2) 接続機器本体のモード切り替えキーを [TERM] に合わせておきます。

(3) ラダーソフトを起動して、[ファイル]メニューから[新規作成]を実行します。

(4) 使用する接続機器機種を選択します。

(5) データテーブルで初期設定ファイルを作成します。初期設定ファイル番号や設定方法は接続機器のマニュアルを参照ください。 機器設定の局番と同じ番号をロータリスイッチで指定してください。詳細は接続構成図を参照してください。

| 設定項目      | 設定内容    | 備考         |
|-----------|---------|------------|
| MODE スイッチ | 3       | ロータリスイッチにて |
| 局番        | 接続形態による | 設定         |
| 伝送手順      | 無手順     |            |
| モード       | 設定      |            |
| ボーレート     | 19200   |            |
| データビット    | 7       |            |
| パリティビット   | 偶数      |            |
| ストップビット   | 2       |            |
| DCE/DTE   | DCE     |            |
| CTS/RTS   | 常時 ON   |            |
| DSR/DTR   | 常時 ON   | イニシャルファイルに |
| 送信条件      | 無       | て設定        |
| PK アクセス   | 許可      |            |
| 伝送コード     | JIS     |            |
| コード変換     | 有       |            |
| 先頭コード     | STX     |            |
| 終了コード     | ETX     |            |
| 先頭コード 1,2 | 0       |            |
| 終了コード 1,2 | 0       |            |
| BCC       | 無       |            |

(6) [ファイル]メニューから [転送]を選択し、接続機器本体へ転送します。

(7) 転送完了後、接続機器を再起動してください。

3.4 設定例 4

GP-ProEX の設定

通信設定

設定画面を表示するには、ワークスペースの[システム設定ウィンドウ]から[接続機器設定]を選択 します。

| 接続  | 機器1                    |                          |                         |                     |          |
|-----|------------------------|--------------------------|-------------------------|---------------------|----------|
| 概   | و                      |                          |                         |                     | 接続機器変更   |
|     | メーカー 富士電機機             | 器制御(株)                   | シリーズ MICF               | REX-F シリーズ SIO      | ポート COM1 |
|     | 文字列データモード              | 1 変更                     |                         |                     |          |
| 277 | -=n                    |                          |                         |                     |          |
| 201 |                        |                          |                         |                     |          |
|     | 通信方式                   | C RS232C                 | ○ RS422/485(2線式         | 代) • RS422/485(4線式) |          |
|     | 通信速度                   | 19200                    | •                       |                     |          |
|     | データ長                   | ⊙ 7                      | 0.8                     |                     |          |
|     | パリティ                   | ○ なし                     | ◉ 偶数                    | ○ 奇数                |          |
|     | ストップビット                | C 1                      |                         |                     |          |
|     | フロー制御                  | ○ なし                     | • ER(DTR/CTS)           | C XON/XOFF          |          |
|     | タイムアウト                 | β 🕂 🤅                    | sec)                    |                     |          |
|     | リトライ                   | 2 🗄                      |                         |                     |          |
|     | 送信ウェイト                 | p 🗄 (i                   | ms)                     |                     |          |
|     | 開始/終了コード               | C STX / ETX              | • ZCR+LF                |                     |          |
|     | RI / VCC               | © RI                     | O VOC                   |                     |          |
|     | RS232Cの場合、9i           | 野ピンをRI(入力)に              | するかVCC(5V電源供            | 給)                  |          |
|     | に9つかを選択でき<br>トを使用する場合に | ます。テンダル製Ri<br>t、VCCを選択して | 52320アイソレージョンユ<br>ください。 | ニッ 初期設定             |          |
|     |                        |                          |                         | 175748XAE           |          |

機器設定

設定画面を表示するには、[接続機器設定]の[機器別設定]から設定したい接続機器の 🏬 ([設定]) をクリックします。

複数の接続機器を接続する場合は、[接続機器設定]の[機器別設定]から 🏬 をクリックすること で、接続機器を増やすことができます。

| 💣 個別機器設定       | × ×     |
|----------------|---------|
| PLC1           |         |
| 局番             |         |
|                | 初期設定    |
| OK( <u>O</u> ) | ( キャンセル |

#### 接続機器の設定

接続機器の汎用インターフェースモジュール背面にあるディップスイッチ8番の[イニシャライズ方法]をONにしてください。スイッチによる設定を行うと、先頭コード、終了コード、送信条件は固定値となります。MODEの設定はロータリースイッチで行います。機器設定の局番と同じ番号をロータリースイッチで指定してください。詳細は接構成図を参照してください。

| No. | 設定項目 | 設定内容         |
|-----|------|--------------|
| 1   | OFF  |              |
| 2   | ON   | ボーレート =19200 |
| 3   | ON   |              |
| 4   | OFF  | ストップビット長 =2  |
| 5   | ON   | データビット長 =7   |
| 6   | ON   | パリティビット = 偶数 |
| 7   | ON   | パリティビット = 有  |
| 8   | ON   | スイッチ設定有効     |

| 設定項目      | 設定内容    | 備考         |
|-----------|---------|------------|
| MODE スイッチ | 3       | ロータリスイッチにて |
| 局番        | 接続形態による | 設定         |
| 送信条件      | 無       |            |
| 先頭コード     | :       | 固定         |
| 終了コード     | CR/LF   |            |

3.5 設定例 5

GP-ProEX の設定

通信設定

設定画面を表示するには、ワークスペースの[システム設定ウィンドウ]から[接続機器設定]を選択 します。

| 接続機器1 |                           |                          |                                 |                     |          |
|-------|---------------------------|--------------------------|---------------------------------|---------------------|----------|
| 概要    |                           |                          |                                 |                     | 接続機器変更   |
| :     | メーカー 富士電機機                | 器制御(株)                   | シリーズ MICF                       | REX-F シリーズ SIO      | ポート COM1 |
| 5     | 文字列データモード                 | 1 <u>変更</u>              |                                 |                     |          |
| 通信    | 設定                        |                          |                                 |                     |          |
| ÷     | 通信方式                      | RS232C                   | ○ RS422/485(2線式)                | 代) C RS422/485(4線式) |          |
| ÷     | 通信速度                      | 19200                    | •                               |                     |          |
| ÷     | データ長                      | ⊙ 7                      | C 8                             |                     |          |
| )     | パリティ                      | ○ なし                     | ◉ 偶数                            | ○ 奇数                |          |
| 2     | ストップビット                   | 0.1                      | € 2                             |                     |          |
|       | フロー制御                     | ○ なし                     | • ER(DTR/CTS)                   | C XON/XOFF          |          |
| Į     | タイムアウト                    | β 🔆 («                   | ec)                             |                     |          |
| ļ     | ルライ                       | 2 🔅                      |                                 |                     |          |
| ÷     | 送信ウェイト                    | p 🚊 6                    | ns)                             |                     |          |
| F     | 開始 / 終了コード                | C STX / ETX              | : / CR+LF                       |                     |          |
| F     | RI / VCC                  | • RI                     | C VCC                           |                     |          |
|       | RS232Cの場合、9番<br>にするかを選択でき | まじンをRI(入力)に<br>ます。デジタル制度 | するかVCC(5V電源供紙<br>2320 アイソルーションコ | 檜)<br>二             |          |
|       | ドを使用する場合は                 | 、VCCを選択して                | ください。                           | 初期設定                |          |

機器設定

設定画面を表示するには、[接続機器設定]の[機器別設定]から設定したい接続機器の 🏬 ([設定]) をクリックします。

複数の接続機器を接続する場合は、[接続機器設定]の[機器別設定]から 🏬 をクリックすること で、接続機器を増やすことができます。

| 💣 個別機器設定       | × ×     |
|----------------|---------|
| PLC1           |         |
| 局番             |         |
|                | 初期設定    |
| OK( <u>O</u> ) | ( キャンセル |

#### 接続機器の設定

接続機器の汎用インターフェースモジュール背面にあるディップスイッチ8番の[イニシャライズ方法]をONにしてください。スイッチによる設定を行うと、先頭コード、終了コード、送信条件は固定値となります。MODEの設定はロータリースイッチで行います。MODE2または3を選択時は機器設定の局番と同じ番号をロータリースイッチで指定してください。MODE1(RS232C1:1接続)時は設定不要です。詳細は接続構成図を参照してください。

| No. | 設定項目 | 設定内容         |
|-----|------|--------------|
| 1   | OFF  |              |
| 2   | OFF  | 未使用          |
| 3   | OFF  |              |
| 4   | OFF  | ストップビット長 =2  |
| 5   | ON   | データビット長 =7   |
| 6   | ON   | パリティビット = 偶数 |
| 7   | ON   | パリティビット = 有  |
| 8   | ON   | スイッチ設定有効     |

キャラクタ構成スイッチの設定

ボーレート設定スイッチ

| No.       | 設定項目 |         | 設定内容                |            |
|-----------|------|---------|---------------------|------------|
| 1         | OFF  |         | <br>必ず OFF にしてください。 |            |
| 2         | OFF  |         |                     |            |
| 3         | OFF  |         |                     |            |
| 4         | OFF  |         |                     |            |
| 5         | OFF  |         |                     |            |
| 6         | OFF  |         |                     |            |
| 7         | ON   |         | ボーレート =19200        |            |
| 8         | OFF  |         | 未使用                 |            |
| · · · ·   |      |         |                     |            |
| 設定項目      |      | 設定内容    |                     | 備考         |
| MODE スイッチ |      | 接続形態による |                     | ロータリスイッチにて |
| 局番        |      | 接続形態による |                     | 設定         |
| 送信条件      |      | 無       |                     |            |

:

CR/LF

先頭コード

終了コード

固定

3.6 設定例 6

GP-ProEX の設定

通信設定

設定画面を表示するには、ワークスペースの[システム設定ウィンドウ]から[接続機器設定]を選択 します。

| 接続機器1              |                                  |                              |                      |          |
|--------------------|----------------------------------|------------------------------|----------------------|----------|
| 概要                 |                                  |                              |                      | 接続機器変更   |
| メーカー 富士電           | 電機機器制御(株)                        | シリーズ                         | MICREX-F シリーズ SIO    | ポート COM1 |
| 文字列データモ            | ード <u>1 変更</u>                   |                              |                      |          |
| 通信設定               |                                  |                              |                      |          |
| 通信方式               | C RS232C                         | C RS422/4850                 | 2線式) · RS422/485(4線式 | Ð        |
| 通信速度               | 19200                            | •                            |                      |          |
| データ長               | • 7                              | 0.8                          |                      |          |
| パリティ               | ○ なし                             | ● 偶数                         | ○ 奇数                 |          |
| ストップビット            | 01                               | ● 2                          |                      |          |
| フロー制御              | ○ なし                             | ER(DTR/CT)                   | S) 🔿 XON/XOFF        |          |
| タイムアウト             | β 📑 (                            | (sec)                        |                      |          |
| リトライ               | 2 🔅                              |                              |                      |          |
| 送信ウェイト             | 0 🚍 (                            | (ms)                         |                      |          |
| 開始 / 終了コ           | -Ķ O STX / ETX                   | : / CR+LF                    |                      |          |
| RI / VCC           | © RI                             | O VOC                        |                      |          |
| RS232Cの場<br>にするかを選 | 合、9番ピンをRI(入力)()<br>Rできます。 デジタル製R | こするかVCC(5V電)<br>(S232Cアイソレーシ | 源供給)<br>ヨンフニッ        |          |
| トを使用する:            | 易合は、VOCを選択して                     | ください。                        | 20月月1日               | 定        |

機器設定

設定画面を表示するには、[接続機器設定]の[機器別設定]から設定したい接続機器の 🏬 ([設定]) をクリックします。

複数の接続機器を接続する場合は、[接続機器設定]の[機器別設定]から 🏬 をクリックすること で、接続機器を増やすことができます。

| 💣 個別機器設定 | ×      |
|----------|--------|
| PLC1     |        |
| 局番       | 回日日    |
| OK(Q)    | **>*UN |

#### 接続機器の設定

設定接続機器の汎用インターフェースモジュール背面にあるディップスイッチ8番の[イニシャライズ方法]を ON にしてください。スイッチによる設定を行うと、先頭コード、終了コード、送信条件は固定値となります。MODEの設定はロータリースイッチで行います。機器設定の局番と同じ番号をロータリースイッチで指定してください。詳細は接続構成図を参照してください。

| No. | 設定項目 | 設定内容         |
|-----|------|--------------|
| 1   | OFF  |              |
| 2   | OFF  | 未使用          |
| 3   | OFF  |              |
| 4   | OFF  | ストップビット長 =2  |
| 5   | ON   | データビット長 =7   |
| 6   | ON   | パリティビット = 偶数 |
| 7   | ON   | パリティビット = 有  |
| 8   | ON   | スイッチ設定有効     |

キャラクタ構成スイッチの設定

ボーレート設定スイッチ

| No. | 設定項目 | 設定内容              |
|-----|------|-------------------|
| 1   | OFF  |                   |
| 2   | OFF  |                   |
| 3   | OFF  | ぶず ヘビビ トレ テノ ださい  |
| 4   | OFF  | By OFFICUCY Carl. |
| 5   | OFF  |                   |
| 6   | OFF  |                   |
| 7   | ON   | ボーレート =19200      |
| 8   | OFF  | 未使用               |

| 設定項目      | 設定内容    | 備考         |
|-----------|---------|------------|
| MODE スイッチ | 3       | ロータリスイッチにて |
| 局番        | 接続形態による | 設定         |
| 送信条件      | 無       |            |
| 先頭コード     | :       | 固定         |
| 終了コード     | CR/LF   |            |

3.7 設定例 7

GP-ProEX の設定

通信設定

設定画面を表示するには、ワークスペースの[システム設定ウィンドウ]から[接続機器設定]を選択 します。

| 接続機器1                     |                          |                                 |                     |          |
|---------------------------|--------------------------|---------------------------------|---------------------|----------|
| 概要                        |                          |                                 |                     | 接続機器変更   |
| メーカー 富士電機機                | 器制御(株)                   | シリーズ MICR                       | EX-F シリーズ SIO       | ポート COM1 |
| 文字列データモード                 | <u>1 変更</u>              |                                 |                     |          |
| 通信設定                      |                          |                                 |                     |          |
| 通信方式                      | • RS232C                 | ○ RS422/485位線式                  | 、) 〇 RS422/485(4線式) |          |
| 通信速度                      | 9600                     | •                               |                     |          |
| データ長                      | • 7                      | 0.8                             |                     |          |
| パリティ                      | ○ なし                     | ○ 偶数                            | ● 奇数                |          |
| ストップビット                   | 01                       | ⊙ 2                             |                     |          |
| フロー制御                     | ○ なし                     | ER(DTR/CTS)                     | C XON/XOFF          |          |
| タイムアウト                    | β 🔆 (s                   | ec)                             |                     |          |
| リトライ                      | 2 :                      |                                 |                     |          |
| 送信ウェイト                    | 0 🗄 (r                   | ns)                             |                     |          |
| 開始 / 終了コード                | ● STX / ETX              | ◯ : / CR+LF                     |                     |          |
| RI / VCC                  | • RI                     | C VCC                           |                     |          |
| RS232Cの場合、94<br>にするかを選択でき | 番ピンをRI(入力)に<br>ます。デジタル制度 | するかVCCはV電源供給<br>232C-アイソルーションコー | ê)                  |          |
| トを使用する場合は                 | 、VCCを選択して                | (ださい。                           |                     |          |

機器設定

設定画面を表示するには、[接続機器設定]の[機器別設定]から設定したい接続機器の 🏬 ([設定]) をクリックします。

複数の接続機器を接続する場合は、[接続機器設定]の[機器別設定]から 🏬 をクリックすること で、接続機器を増やすことができます。

| 💣 個別機器設定       | ×      |
|----------------|--------|
| PLC1           |        |
| 局番             | 回日日    |
| OK( <u>O</u> ) | **>*UN |

接続機器の設定

接続機器の通信設定は初期設定ファイルで行います。データテーブルで初期設定ファイルを作成しま す。初期設定ファイル番号や設定方法は接続機器のマニュアルを参照ください。

| 設定項目    | 設定内容  | 備考                  |
|---------|-------|---------------------|
| 伝送手順    | 無手順   |                     |
| モード     | 設定    |                     |
| ボーレート   | 9600  |                     |
| データビット  | 7     |                     |
| パリティビット | 偶数    |                     |
| ストップビット | 2     |                     |
| DCE/DTE | DCE   |                     |
| CTS/RTS | 常時 ON |                     |
| DSR/DTR | 常時 ON |                     |
| 送信条件    | 無     | イニシャルファイルに<br>  て設定 |
| PK アクセス | 不許可   |                     |
| 伝送コード   | JIS   |                     |
| コード変換   | 有     |                     |
| 先頭コード   | STX   |                     |
| 終了コード   | ETX   |                     |
| BCC     | 無     |                     |
| 位置      | TEXT  |                     |
| 計算式     | 加算    |                     |
| コード     | 伝送コード |                     |

# 4 設定項目

表示器の通信設定は GP-Pro EX、または表示器のオフラインモードで設定します。 各項目の設定は接続機器の設定と一致させる必要があります。

#### 4.1 GP-Pro EX での設定項目

#### 通信設定

設定画面を表示するには、ワークスペースの[システム設定ウィンドウ]から[接続機器設定]を選択 します。

| 接続機器1                     |               |                                      |
|---------------------------|---------------|--------------------------------------|
| 概要                        |               | 接続機器変更                               |
| メーカー 富士電機機                | 器制御(株)        | シリーズ MICREX-F シリーズ SIO ポート COM1      |
| 文字列データモード                 | 1 変更          |                                      |
| 通信設定                      |               |                                      |
| 通信方式                      |               | ○ RS422/485位線式) ○ RS422/485(4線式)     |
| 通信速度                      | 19200         | T                                    |
| データ長                      |               | C 8                                  |
| パリティ                      | ○ なし (        | <ul> <li>偶数</li> <li>〇 奇数</li> </ul> |
| ストップビット                   | 01 (          | 2                                    |
| フロー制御                     | ○ なし (        | ER(DTR/CTS) C XON/XOFF               |
| タイムアウト                    | β 🔆 (se       | c)                                   |
| リトライ                      | 2             |                                      |
| 送信ウェイト                    | 0 🔆 (ms       | 3)                                   |
| 開始 / 終了コード                | ● STX / ETX ( | C:/CR+LF                             |
| RI / VCC                  | • RI (        | C VCC                                |
| RS232Cの場合、9種<br>にするかを選択でき | ドレンをRI(入力)にす  | るかVCC(5V電源供給)<br>92Cアイルーションコニッ       |
| トを使用する場合は                 | 、VOCを選択してくた   | さい。初期設定                              |
| 機器別設定                     |               |                                      |
| 接続可能台数 16台                | <b>1</b>      |                                      |
| No. 機器名                   |               | 設定                                   |
| I PLC1                    |               | 「「「一」「「「」」「「」」「「」」「「」」「「」」「」」        |

| 設定項目       | 設定内容                                                                                                    |  |
|------------|----------------------------------------------------------------------------------------------------|--|
| 通信方式       | 接続機器と通信する通信方式を選択します。                                                                                                    |  |
| 通信速度       | 接続機器と表示器間の通信速度を選択します。                                                                                                    |  |
| データ長       | データ長を選択します。                                                                                                    |  |
| パリティ       | パリティチェックの方法を選択します。                                                                                                    |  |
| ストップビット    | ストップビット長を選択します。                                                                                                    |  |
| フロー制御      | 送受信データのオーバーフローを防ぐために行う通信制御方式を選択します。                                                                                        |  |
| タイムアウト     | 表示器が接続機器からの応答を待つ時間(s)を「1 ~ 127」で入力します。                                                                                     |  |
| リトライ       | 接続機器からの応答がない場合に、表示器がコマンドを再送信する回数を「0~255」で入力します。                                                                            |  |
| 送信ウェイト     | 表示器がパケットを受信してから、次のコマンドを送信するまでの待機時間<br>(ms)を「0 ~ 255」で入力します。                                                                |  |
| 開始 / 終了コード | データの開始コードおよび終了コードを選択します。                                                                                                   |  |
| RI/VCC     | 通信方式で RS232C を選択した場合に、9 番ピンの RI/VCC を切り替えます。<br>IPC と接続する場合は IPC の切替スイッチで RI/5V を切り替える必要がありま<br>す。詳細は IPC のマニュアルを参照してください。 |  |

機器設定

設定画面を表示するには、[接続機器設定]の[機器別設定]から設定したい接続機器の 🌇 ([設定]) をクリックします。

[接続可能台数]が複数の場合は[接続機器設定]の[機器別設定]から 🏬 をクリックすることで、 設定できる接続機器を増やすことができます。

| 💰 個別機器設定 | ×     |
|----------|-------|
| PLC1     |       |
| 局番       | 0 🔅   |
|          | 初期設定  |
| OK(Q)    | キャンセル |

| 設定項目 | 設定内容                  |  |
|------|-----------------------|--|
| 局番   | 接続機器の局番を「0~99」で入力します。 |  |

4.2 オフラインモードでの設定項目

 MEMO
 ・ オフラインモードへの入り方や操作方法は保守 / トラブル解決ガイドを参照してください。

参照 : 保守 / トラブル解決ガイド「2.2 オフラインモードについて」

通信設定

設定画面を表示するには、オフラインモードの[周辺機器設定]から[接続機器設定]をタッチしま す。表示された一覧から設定したい接続機器をタッチします。

| 通信設定         | 機器設定                                  | オプション                    |                        |                        |
|--------------|---------------------------------------|--------------------------|------------------------|------------------------|
| MICREX-F シリー | ズ \$10<br>通信方式<br>通信速度<br>データ長        | R\$232C<br> 19200<br>● 7 | [COM1]                 | Page 1/1               |
|              | パリティ<br>ストップビット<br>フロー制御<br>タイムアウト(®) | ーなし<br>ー1<br>JER(DTR/C   | • 偶数<br>• 2<br>TS) · · | ○ 奇数<br>□<br>-         |
|              | リトライ<br>送信ウェイト(ms)<br>先頭 / 終了コート      | STX / ET                 | 2 V<br>0 V             |                        |
|              | 終了                                    |                          | 戻る                     | 2005/09/02<br>13:20:48 |

| 設定項目      | 設定内容                                                                                                    |  |
|-----------|----------------------------------------------------------------------------------------------------|--|
|           | 接続機器と通信する通信方式を選択します。                                                                                                    |  |
| 通信方式      | 重要<br>通信設定を行う場合、[通信方式]は表示器のシリアルインターフェイスの仕様<br>を確認し、正しく設定してください。<br>シリアルインターフェイスが対応していない通信方式を選択した場合の動作は保<br>証できません。<br>シリアルインターフェイスの仕様については表示器のマニュアルを参照してくだ<br>さい。 |  |
| 通信速度      | 接続機器と表示器間の通信速度を選択します。                                                                                                    |  |
| データ長      | データ長を選択します。                                                                                                    |  |
| パリティ      | パリティチェックの方法を選択します。                                                                                                    |  |
| ストップビット   | ストップビット長を選択します。                                                                                                    |  |
| フロー制御     | 送受信データのオーバーフローを防ぐために行う通信制御方式を選択します。                                                                                                    |  |
| タイムアウト(s) | 表示器が接続機器からの応答を待つ時間(s)を「1 ~ 127」で入力します。                                                                                                    |  |
| リトライ      | 接続機器からの応答がない場合に、表示器がコマンドを再送信する回数を「0~255」で入力します。                                                                                                    |  |

| 設定項目        | 設定内容                                                        |
|-------------|-------------------------------------------------------------|
| 送信ウェイト (ms) | 表示器がパケットを受信してから、次のコマンドを送信するまでの待機時間<br>(ms)を「0 ~ 255」で入力します。 |
| 先頭 / 終了コード  | データの開始コードおよび終了コードを選択します。                                    |

#### 機器設定

設定画面を表示するには、[周辺機器設定]から[接続機器設定]をタッチします。表示された一覧から設定したい接続機器をタッチし、[機器設定]をタッチします。

| 通信設定         | 機器設定    | オプション |        |                        |
|--------------|---------|-------|--------|------------------------|
|              |         |       |        |                        |
| MICREX-F シリー | ズ SIO   |       | [COM1] | Page 1/1               |
| 接続機          | 機器名 PLC | 01    |        | •                      |
|              | 777622  | 20    |        |                        |
|              | 局番      | 2     | 0 🔻 🔺  |                        |
|              |         |       |        |                        |
|              |         |       |        |                        |
|              |         |       |        |                        |
|              |         |       |        |                        |
|              |         |       |        |                        |
|              |         |       |        |                        |
|              | 終了      |       | 戻る     | 2005/09/02<br>13:20:50 |

| 設定項目  | 設定内容                                                                |  |
|-------|---------------------------------------------------------------------|--|
| 接続機器名 | 機器設定を行う接続機器名を選択します。接続機器名は GP-Pro EX で設定する接<br>続機器の名称です。(初期値 [PLC1]) |  |
| 局番    | 接続機器の局番を「0 ~ 99」で入力します。                                             |  |

### オプション

設定画面を表示するには、[周辺機器設定]から[接続機器設定]をタッチします。表示された一覧から設定したい接続機器をタッチし、[オプション]をタッチします。

| 通信設定           | 機器設定                                                             | オプション                                                              |                                                      |                        |
|----------------|------------------------------------------------------------------|--------------------------------------------------------------------|------------------------------------------------------|------------------------|
| MICDEV-E 2.11- | ⊐" ¢10                                                           |                                                                    | [COM1]                                               | Page 1/1               |
|                | RI / VCC<br>RS232Cの場合<br>かVCC(5V電)<br>す。デジタノ<br>ユニットを作<br>てください。 | ・ RI         ・ 9番ピンをRI(万<br>朝供給)にするかを<br>レ製RS2320アイソロ<br>東用する場合は、V | (UUN1])<br>VCC<br>人力)にする<br>選択できま<br>ノーション<br>CCを選択し | rage 1/1               |
|                | 終了                                                               | 4                                                                  | 戻る                                                   | 2005/09/02<br>13:20:52 |

| 設定項目   | 設定内容                                                                                                    |  |  |
|--------|----------------------------------------------------------------------------------------------------|--|--|
| RI/VCC | 通信方式で RS232C を選択した場合に、9 番ピンの設定を切り替えます。<br>IPC と接続する場合は IPC の切替スイッチで RI/5V を切り替える必要がありま<br>す。詳細は IPC のマニュアルを参照してください。 |  |  |

# 5 結線図

以下に示す結線図と富士電機機器制御(株)の推奨する結線図が異なる場合がありますが、本書に示 す結線図でも動作上問題はありません。

- 接続機器本体の FG 端子は D 種接地を行ってください。詳細は接続機器のマニュアルを参照して ください。
- 表示器内部で SG と FG は接続されています。接続機器と SG を接続する場合は短絡ループが形成 されないようにシステムを設計してください。
- ノイズなどの影響で通信が安定しない場合はアイソレーションユニットを接続してください。

結線図 1

| 表示器<br>(接続ポート)   | ケーブル |                                               | 備考                                                              |
|------------------|------|-----------------------------------------------|-----------------------------------------------------------------|
| GP (COM1)        | А    | (株)デジタル製 RS232C ケーブル<br>CA3-CBL232/5M-01 (5m) | インターフェース上の動作モードは 1:1 接続の場合は 1を設定してください。1:n 接                    |
| IPC 1<br>PC/AT B | В    | 自作ケーブル                                        | 続の場合は表示器とRS232Cで接続されて<br>いる接続機器は2を設定し、それ以外の<br>接続機器は3を設定してください。 |

A) (株) デジタル製 RS232C ケーブル (CA3-CBL232/5M-01) を使用する場合

1:1 接続の場合

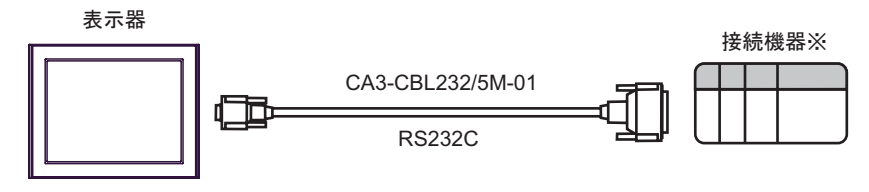

接続機器のインターフェース上の動作モードは1に設定してください。

• 1:n 接続の場合

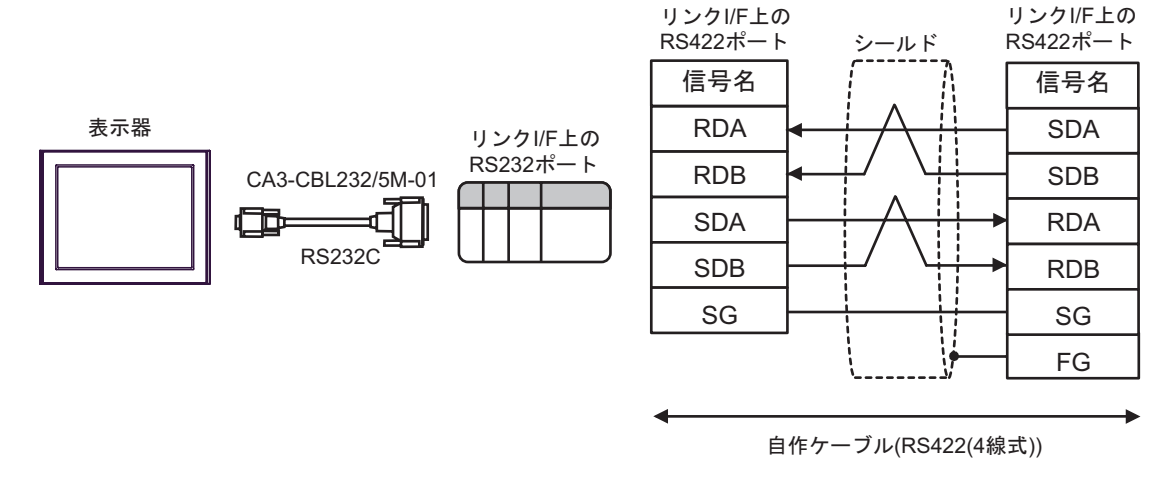

#### MEMO

 RS422 接続の終端となる接続機器の終端抵抗スイッチを ON にしてください。
 RS232C と RS422 が接続される1台目の接続機器は、リンク I/F 上の動作モードを2 に設定してください。以降の RS422 で接続する接続機器は3に設定してください。

#### B) 自作ケーブルを使用する場合

1:1 接続の場合

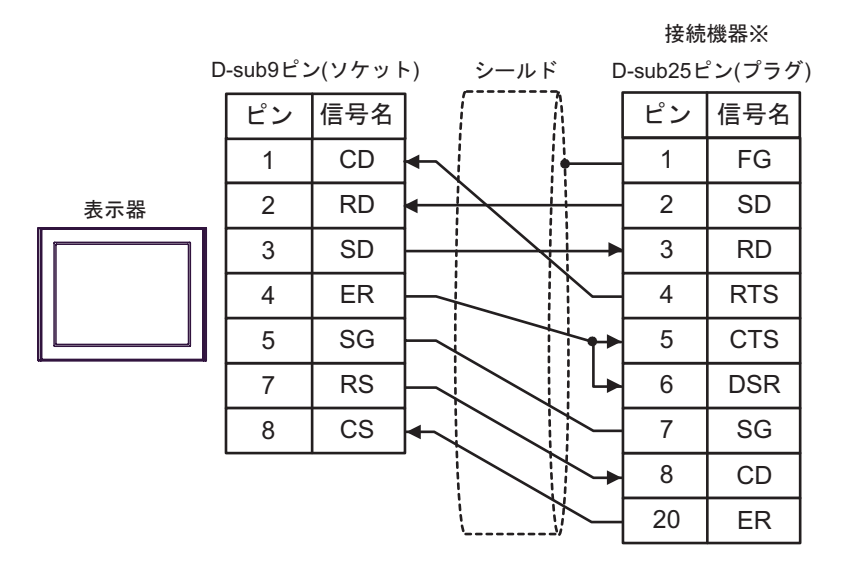

接続機器のインターフェース上の動作モードは1に設定してください。

1:n 接続の場合

接続機器※1※2 リンクI/F上の RS232ポート

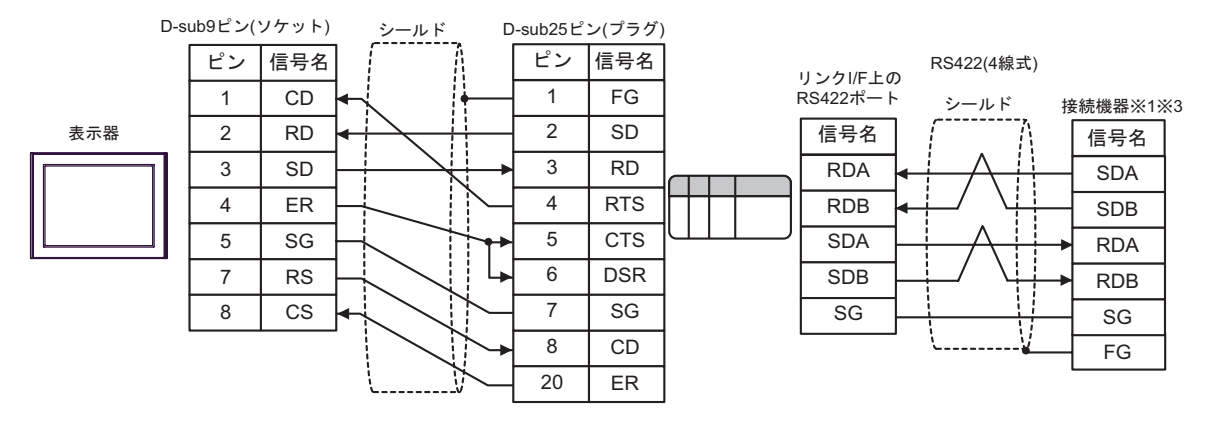

1 RS422 接続の終端となる接続機器の終端抵抗スイッチを ON にしてください。

2 接続機器のインターフェース上の動作モードは2に設定してください。

3 接続機器のインターフェース上の動作モードは3に設定してください。

#### 結線図 2

| 表示器<br>(接続ポート)                                                     |   | ケーブル                                                                                                    | 備考                                      |  |  |  |
|--------------------------------------------------------------------|---|----------------------------------------------------------------------------------------------------|-----------------------------------------|--|--|--|
|                                                                    | А | (株)デジタル製 RS422 ケーブル<br>CA3-CBL422/5M-01 (5m)                                                                                                    |                                         |  |  |  |
| GP <sup>1</sup> ( COM1 )<br>AGP-3302B ( COM2 )<br>IPC <sup>2</sup> | В | <ul> <li>(株)デジタル製 COM ポート変換アダプタ<br/>CA3-ADPCOM-01</li> <li>+</li> <li>(株)デジタル製 コネクタ端子台変換アダプタ<br/>CA3-ADPTRM-01</li> <li>+</li> <li>自作ケーブル</li> </ul> |                                         |  |  |  |
|                                                                    | С | <ul> <li>(株)デジタル製 COM ポート変換アダプタ<br/>CA3-ADPCOM-01</li> <li>(株)デジタル製 GP 用 422 ケーブル<br/>CA3-CBL422-01 (5m)</li> </ul>                                  | 終端となる接続機器の終<br>端抵抗スイッチを ON に<br>してください。 |  |  |  |
|                                                                    | D | 自作ケーブル                                                                                                    |                                         |  |  |  |
|                                                                    | E | <ul> <li>(株)デジタル製 オンラインアダプタ<br/>CA4-ADPONL-01</li></ul>                                                                                              | 動作 MODE は 3 を設定<br>してください。              |  |  |  |
| GP <sup>3</sup> ( COM2 )                                           | F | (株)デジタル製 オンラインアダプタ<br>CA4-ADPONL-01<br>+<br>(株)デジタル製 GP 用 422 ケーブル<br>CA3-CBL422-01 (5m)                                                             |                                         |  |  |  |
|                                                                    | G | (株)デジタル製 オンラインアダプタ<br>CA4-ADPONL-01<br>+<br>自作ケーブル                                                                                                   |                                         |  |  |  |

1 AGP-3302B 除く全 GP 機種

3 GP-3200 シリーズおよび AGP-3302B を除く全 GP 機種

A)(株)デジタル製 RS422 ケーブル(CA3-CBL422/5M-01)を使用する場合

1:1 接続の場合

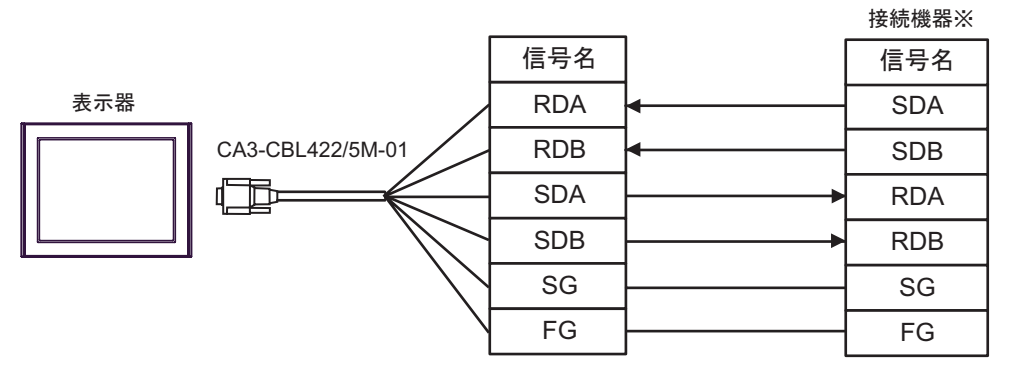

接続機器の終端抵抗スイッチを ON に、動作モードは3に設定してください。

1:n 接続の場合

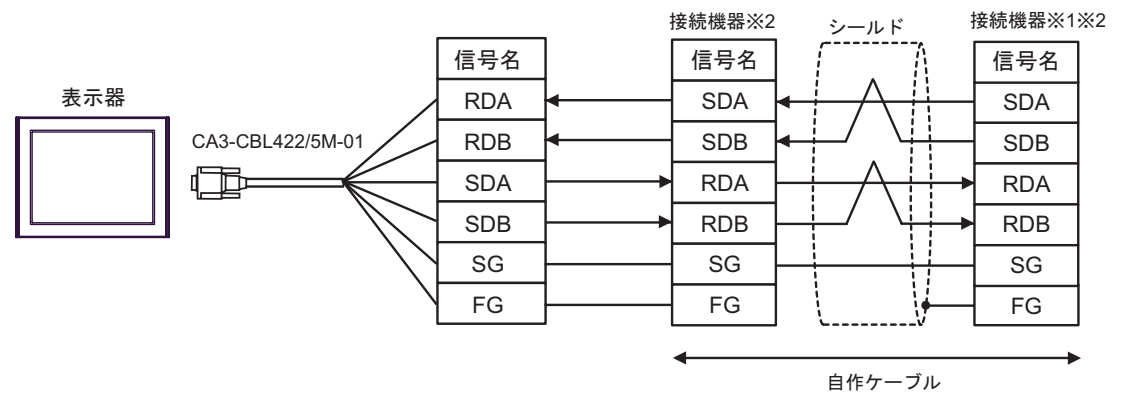

1 終端となる接続機器の終端抵抗スイッチを ON にしてください。

2 接続機器のインターフェース上の動作モードは3に設定してください。

- B)(株)デジタル製 COM ポート変換アダプタ(CA3-ADPCOM-01)および(株)デジタル製 コネク タ端子台変換アダプタ(CA3-ADPTRM-01)、自作ケーブルを使用する場合
- 1:1 接続の場合

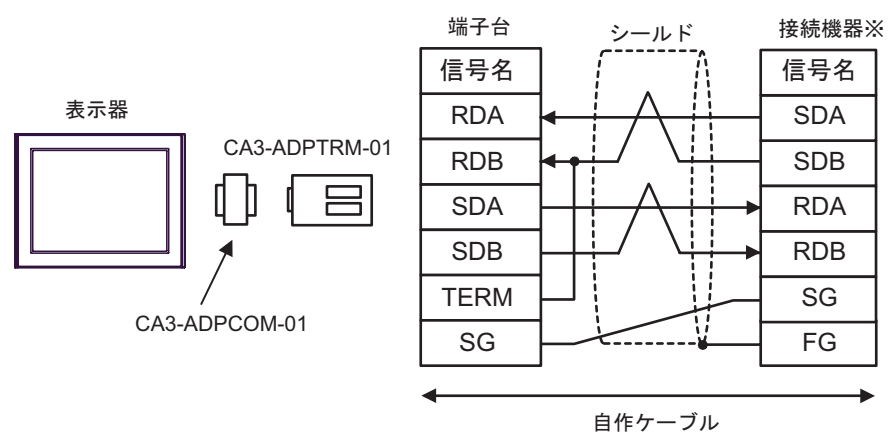

接続機器の終端抵抗スイッチを ON に動作モードは3に設定してください。

• 1:n 接続の場合

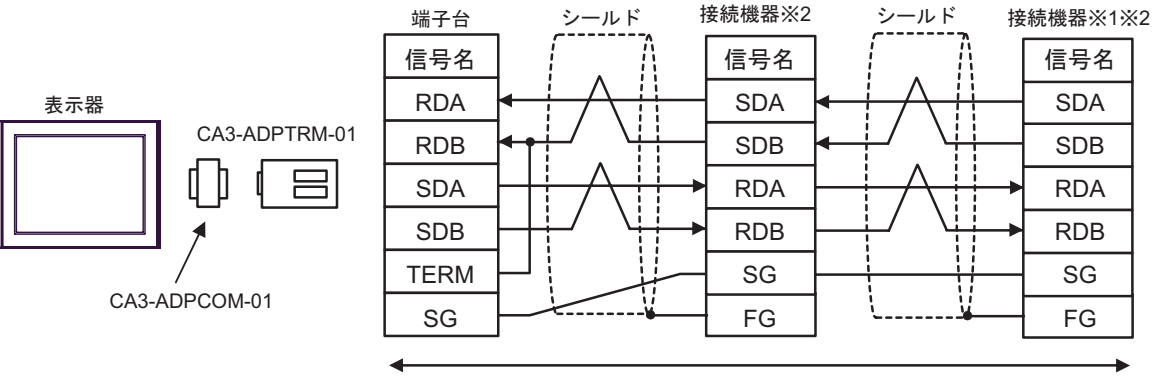

自作ケーブル

- 1 終端となる接続機器の終端抵抗スイッチを ON にしてください。
- 2 接続機器のインターフェース上の動作モードは3に設定してください。

- C)(株)デジタル製 COM ポート変換アダプタ(CA3-ADPCOM-01)および(株)デジタル製 GP 用
   422 ケーブル(CA3-CBL422-01)を使用する場合
- 1:1 接続の場合

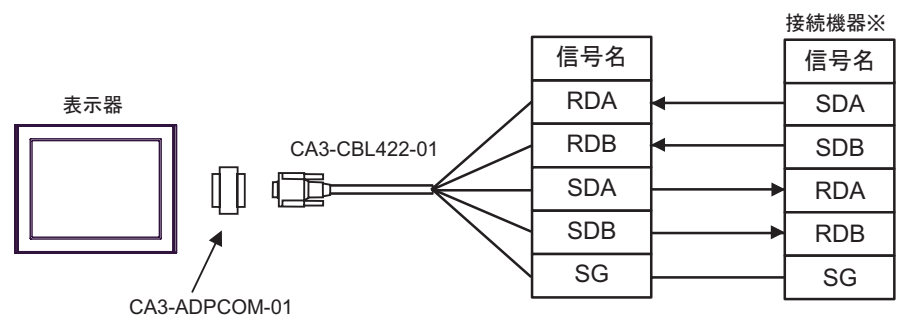

CA3-CBL422-01 の FG 端子は接続機器につながないでください。 接続機器の終端抵抗スイッチを ON に、動作モードは 3 に設定してください。

• 1:n 接続の場合

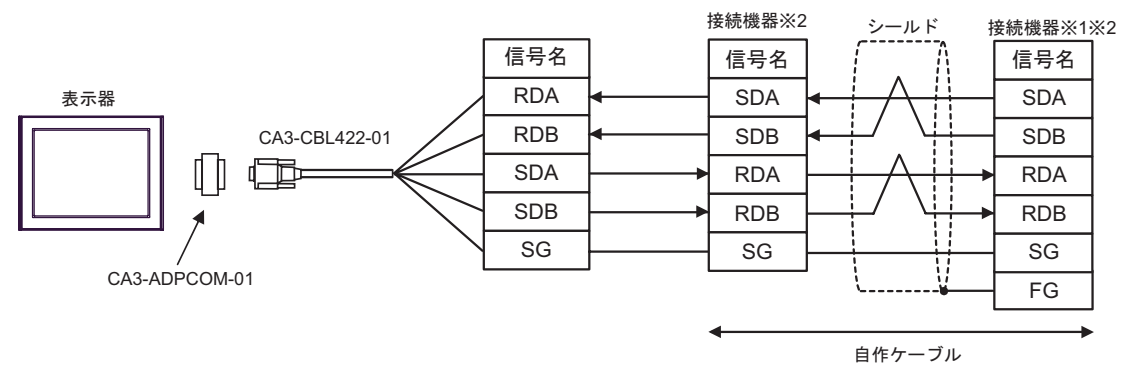

CA3-CBL422-01のFG 端子は接続機器につながないでください。

- 1 終端となる接続機器の終端抵抗スイッチを ON にしてください。
- 2 接続機器のインターフェース上の動作モードは3に設定してください。

- D) 自作ケーブルを使用する場合
- 1:1 接続の場合

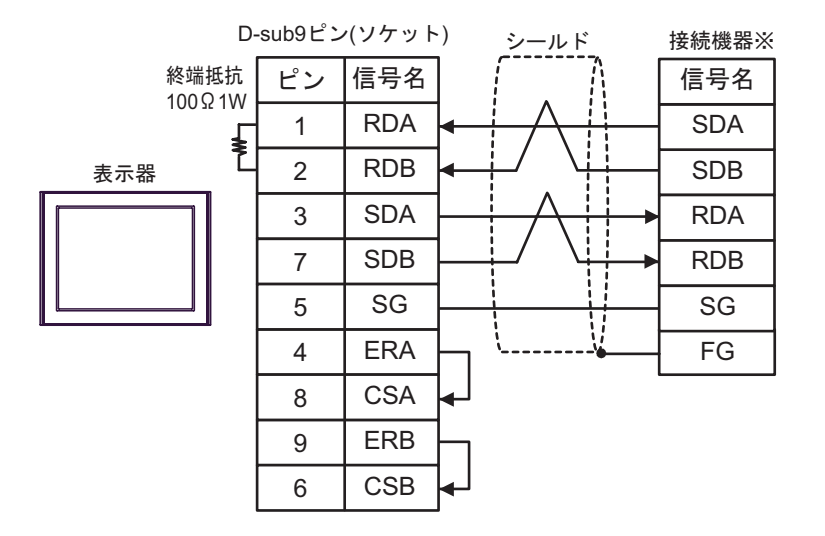

接続機器の終端抵抗スイッチを ON に、動作モードは3に設定してください。

・1:n 接続の場合

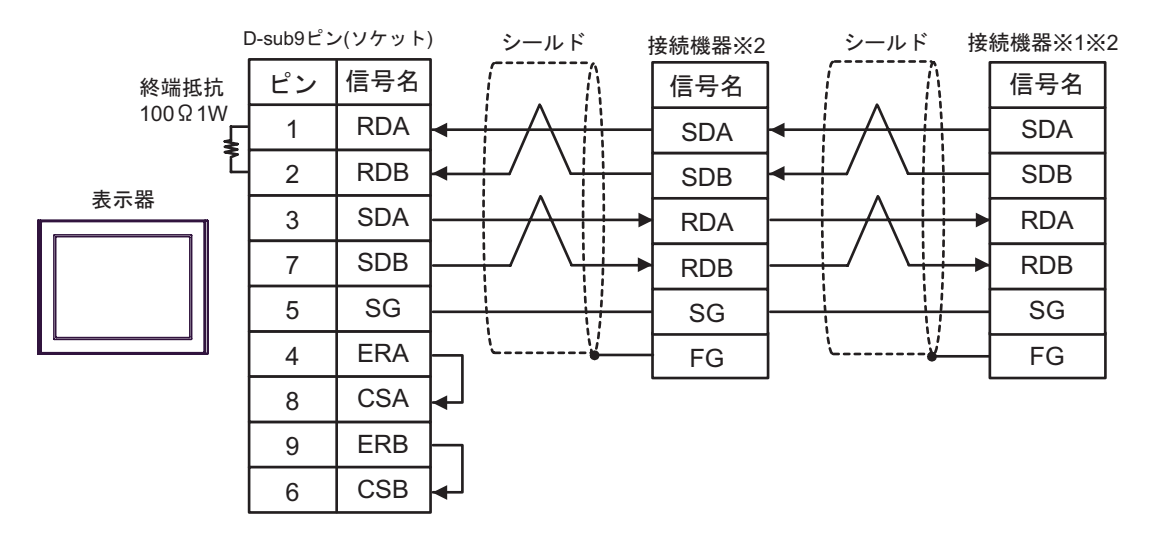

1 終端となる接続機器の終端抵抗スイッチを ON にしてください。

2 接続機器のインターフェース上の動作モードは3に設定してください。

- E)(株)デジタル製 オンラインアダプタ(CA4-ADPONL-01)および(株)デジタル製 コネクタ端子 台変換アダプタ(CA3-ADPTRM-01) 自作ケーブルを使用する場合
- 1:1 接続の場合

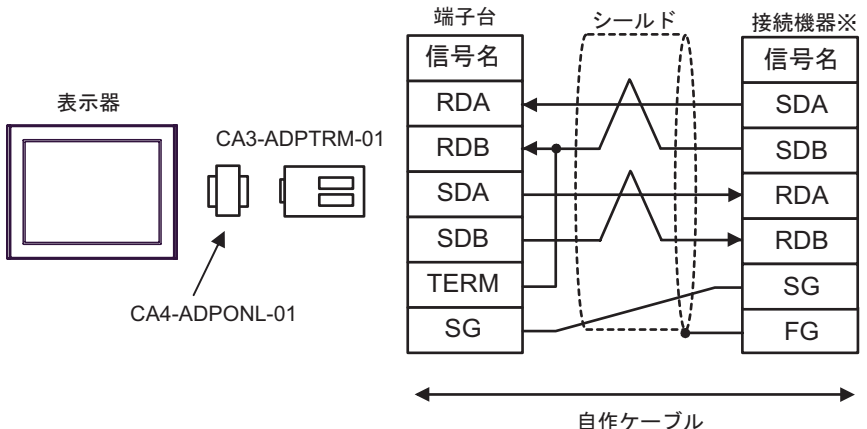

接続機器の終端抵抗スイッチを ON に、動作モードは3に設定してください。

1:n 接続の場合

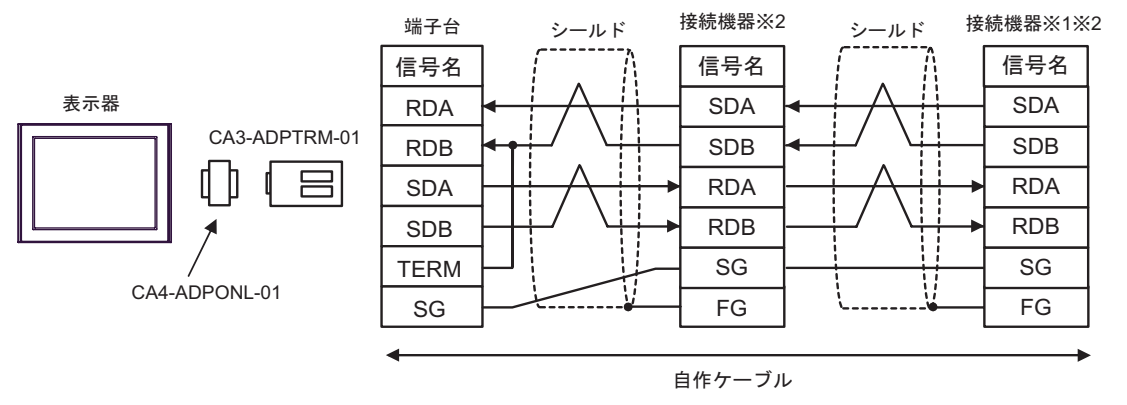

1 終端となる接続機器の終端抵抗スイッチを ON にしてください。

2 接続機器のインターフェース上の動作モードは3に設定してください。

F)(株)デジタル製 オンラインアダプタ(CA4-ADPONL-01)および(株)デジタル製 GP 用 422 ケーブル(CA3-CBL422-01)を使用する場合

1:1 接続の場合

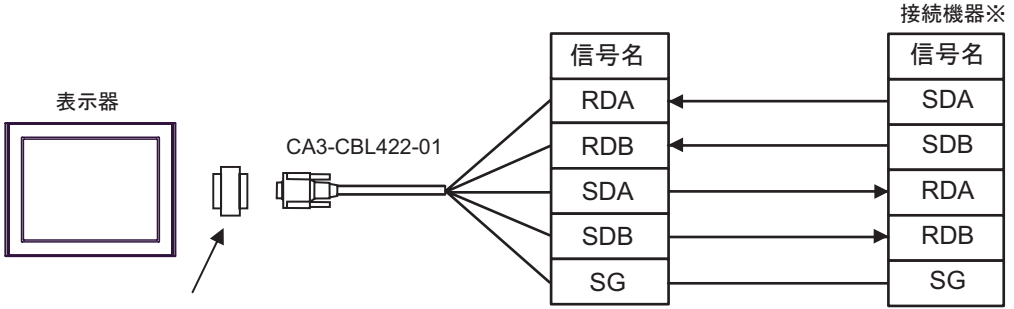

CA4-ADPONL-01

CA3-CBL422-01のFG 端子は接続機器につながないでください。 接続機器の終端抵抗スイッチをONに、動作モードは3に設定してください。

• 1:n 接続の場合

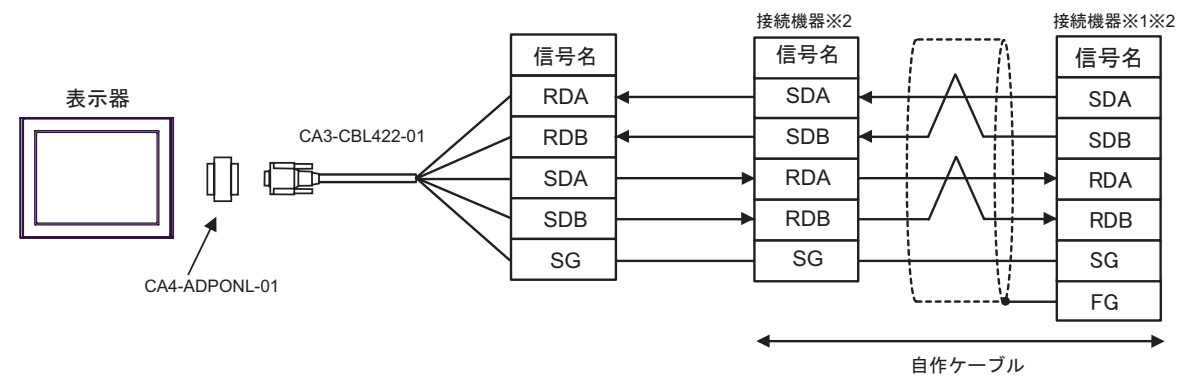

CA3-CBL422-01のFG 端子は接続機器につながないでください。

- 1 終端となる接続機器の終端抵抗スイッチを ON にしてください。
- 2 接続機器のインターフェース上の動作モードは3に設定してください。

G)(株)デジタル製オンラインアダプタ(CA4-ADPONL-01)および自作ケーブルを使用する場合

1:1 接続の場合

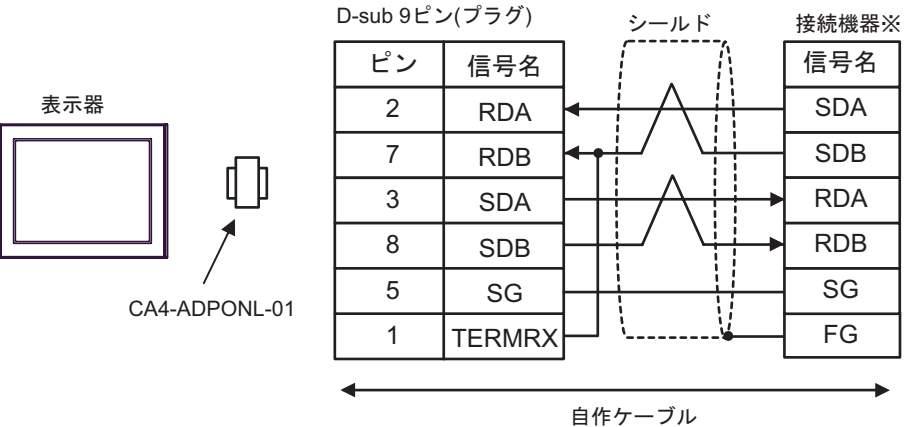

接続機器の終端抵抗スイッチを ON に、動作モードは3に設定してください。

・1:n 接続の場合

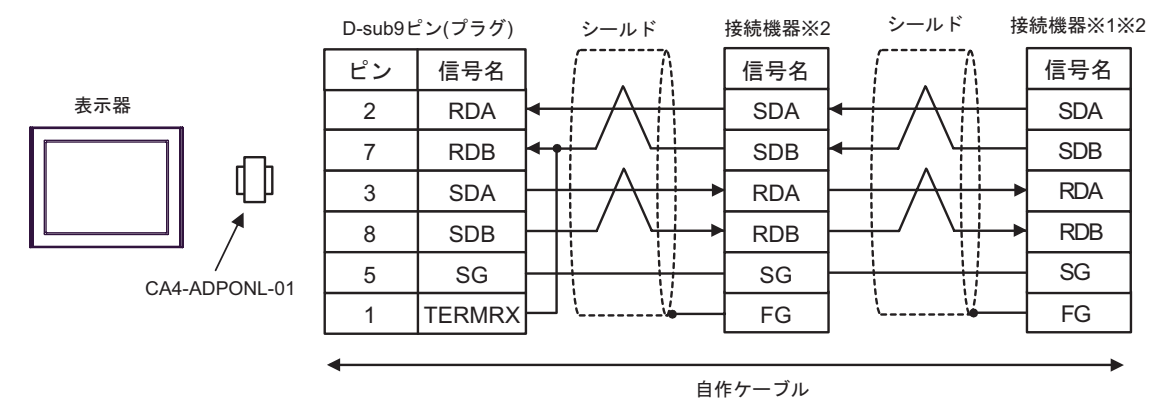

1 終端となる接続機器の終端抵抗スイッチを ON にしてください。

2 接続機器のインターフェース上の動作モードは3に設定してください。

結線図 3

| 表示器<br>(接続ポート)                           | ケーブル   | 備考 |
|------------------------------------------|--------|----|
| GP ( COM1 )<br>IPC <sup>1</sup><br>PC/AT | 自作ケーブル |    |

RS-232C で通信できる COM ポートのみ使用できます。
 IPC の COM ポートについて (5ページ)

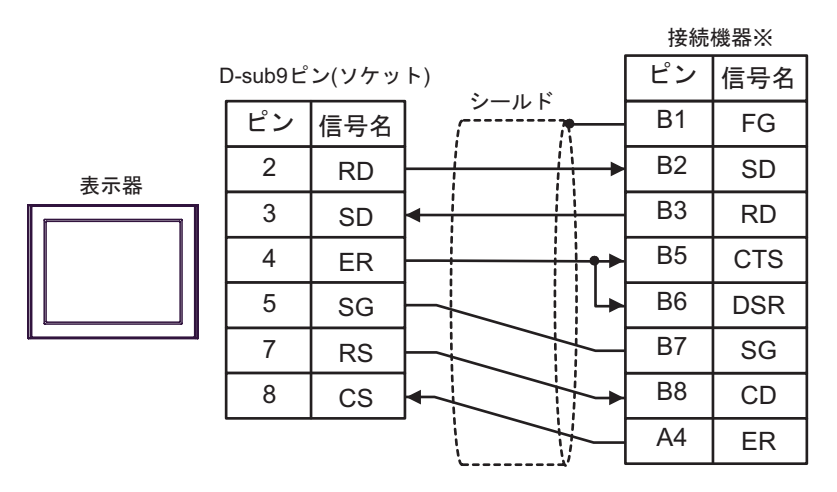

接続機器のインターフェース上の動作モードは1に設定してください。

結線図 4

| 表示器<br>(接続ポート)                  |   | ケーブル                                          | 備考                       |
|---------------------------------|---|-----------------------------------------------|--------------------------|
| GP ( COM1 )<br>IPC <sup>1</sup> | А | (株)デジタル製 RS232C ケーブル<br>CA3-CBL232/5M-01 (5m) | インターフェース上の<br>動作モードは1を設定 |
| PC/AT                           | В | 自作ケーブル                                        | してください                   |

1 RS-232C で通信できる COM ポートのみ使用できます。 <sup>②</sup> IPC の COM ポートについて(5ページ)

A)(株)デジタル製 RS232C ケーブル(CA3-CBL232/5M-01)を使用する場合

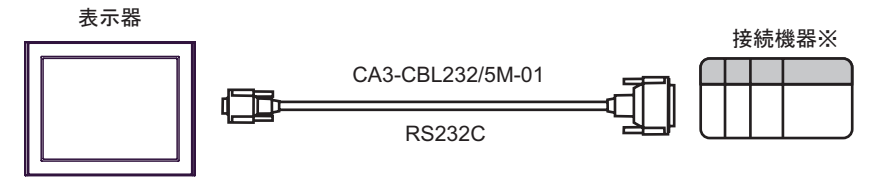

接続機器のインターフェース上の動作モードは1に設定してください。

B) 自作ケーブルを使用する場合

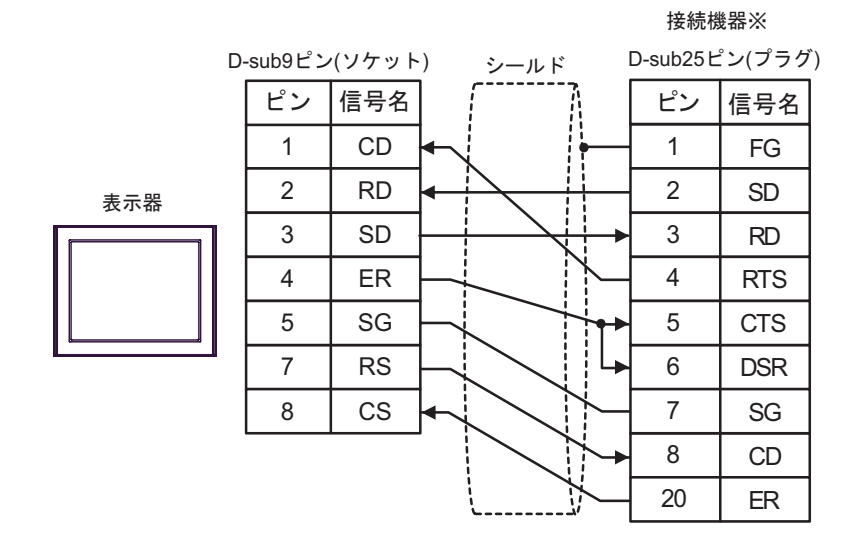

接続機器のインターフェース上の動作モードは1に設定してください。

# 使用可能デバイス

使用可能なデバイスアドレスの範囲を下表に示します。ただし、実際にサポートされるデバイスの範囲は接続機器によって異なりますので、ご使用の接続機器のマニュアルで確認してください。

#### \_\_\_\_\_ はシステムデータエリアに指定できます。

| デバイス             | ビットアドレス         | ワードアドレス             | 32bits     | 備考                                     |
|------------------|-----------------|---------------------|------------|----------------------------------------|
| 入力リレー            | B00000 - B0511F | WB0000 - WB0511     |            | 1                                      |
| 直接入出力            |                 | W24.0000 - W24.0159 |            | <sub>в і т</sub> 15                    |
| 補助リレー            | M00000 - M0511F | WM0000 - WM0511     |            | 1                                      |
| キープリレー           | K00000 - K0063F | WK0000 - WK0063     |            | 1                                      |
| 微分リレー            | D00000 - D0063F | WD0000 - WD0063     |            | 1 2                                    |
| リンクリレー           | L00000 - L0511F | WL0000 - WL0511     |            | 1                                      |
| 特殊リレー            | F00000 - F4095F | WF0000 - WF4095     |            | 1 2                                    |
| アナウンスリレー         | A00000 - A4095F | WA0000 - WA4095     |            | 1 2                                    |
| タイマ 0.01 秒       | T0000 - T0511   |                     |            |                                        |
| タイマ 0.1 秒        | T0512 - T1023   |                     |            |                                        |
| カウンタ             | C0000 - C0255   |                     |            |                                        |
| タイマ 0.01 秒 (現在値) |                 | TR0000 - TR0511     | <u>н/ц</u> |                                        |
| タイマ 0.01 秒 (設定値) |                 | TS0000 - TS0511     |            |                                        |
| タイマ 0.1 秒 (現在値)  |                 | W9.0000 - W9.0511   |            |                                        |
| カウンタ(現在値)        |                 | CR0000 - CR0255     |            |                                        |
| カウンタ(設定値)        |                 | CS0000 - CS0255     |            |                                        |
|                  |                 | BD0000 - BD4095     |            | <sub>в і</sub> ,31                     |
| データメモリ           |                 | DI0000 - DI4095     |            | <sub>в і</sub> ,31                     |
|                  |                 | SI0000 - SI4095     |            | B ; t <b>15</b>                        |
|                  |                 | W30.0000 - W30.4094 |            | <u>ві t</u> 15 3                       |
|                  |                 | W31.0000 - W31.4094 |            | віt <b>15</b> ] 3                      |
| ファイルメモリ          |                 | W32.0000 - W32.4094 |            | віt <b>15</b> 3                        |
|                  |                 | W33.0000 - W33.4094 |            | <sub>в і</sub> <b>, 31</b> 4           |
|                  |                 | W34.0000 - W34.4094 |            | <sub>ві</sub> , <b>31</b> <sup>4</sup> |

ワードデバイスでの最上位ビットは、ビットデバイスのビット0に対応します。また、ワードデバイスでの最下位ビットは、ビットデバイスのビットFに対応します。

| B002*(ビットデバイス)  | 0 | 1 | 2 | 3 | 4 | 5 | 6 | 7 | 8 | 9 | А | В | С | D | Е | F |
|-----------------|---|---|---|---|---|---|---|---|---|---|---|---|---|---|---|---|
| WB0002(ワードデバイス) | 0 | 0 | 0 | 0 | 0 | 0 | 0 | 0 | 0 | 0 | 0 | 0 | 0 | 0 | 0 | 1 |

2 書き込み不可。

3 ユーザー定義において、必ず16ビットデータで使用してください。

4 ユーザー定義において、必ず 32 ビットデータで使用してください。

- MEMO ・ システムデータエリアについては GP-Pro EX リファレンスマニュアルを参照してく ださい。
  - 参照:) GP-ProEX リファレンスマニュアル「付録 1.4LS エリア (ダイレクトアクセ ス方式専用)」
  - 表中のアイコンについてはマニュアル表記上の注意を参照してください。

☞「表記のルール」

# 7 デバイスコードとアドレスコード

デバイスコードとアドレスコードはデータ表示器などのアドレスタイプで「デバイスタイプ&アドレス」を設定している場合に使用します。

| デバイス             | デバイス名 | デバイスコード<br>(HEX) | アドレスコード |  |  |
|------------------|-------|------------------|---------|--|--|
| 入力リレー            | В     | 0080             | ワードアドレス |  |  |
| 直接入出力            | W24.  | 0015             | ワードアドレス |  |  |
| 補助リレー            | М     | 0081             | ワードアドレス |  |  |
| キープリレー           | К     | 0084             | ワードアドレス |  |  |
| 微分リレー            | D     | 0083             | ワードアドレス |  |  |
| リンクリレー           | L     | 0088             | ワードアドレス |  |  |
| 特殊リレー            | F     | 0082             | ワードアドレス |  |  |
| アナウンスリレー         | А     | 0085             | ワードアドレス |  |  |
| タイマ 0.01 秒 (現在値) | TR    | 0062             | ワードアドレス |  |  |
| タイマ 0.01 秒 (設定値) | TS    | 0065             | ワードアドレス |  |  |
| タイマ 0.1 秒 (現在値)  | W9.   | 0063             | ワードアドレス |  |  |
| カウンタ(現在値)        | CR    | 0061             | ワードアドレス |  |  |
| カウンタ(設定値)        | CS    | 0064             | ワードアドレス |  |  |
|                  | BD    | 0000             | ワードアドレス |  |  |
| データメモリ           | DI    | 0001             | ワードアドレス |  |  |
|                  | SI    | 0002             | ワードアドレス |  |  |
|                  | W30.  | 0010             | ワードアドレス |  |  |
|                  | W31.  | 0011             | ワードアドレス |  |  |
| ファイルメモリ          | W32.  | 0012             | ワードアドレス |  |  |
|                  | W33.  | 0013             | ワードアドレス |  |  |
|                  | W34.  | 0014             | ワードアドレス |  |  |

# 8 エラーメッセージ

エラーメッセージは表示器の画面上に「番号:機器名:エラーメッセージ(エラー発生箇所)」のよう に表示されます。それぞれの内容は以下のとおりです。

| 項目       | 内容                                                                                                    |
|----------|----------------------------------------------------------------------------------------------------|
| 番号       | エラー番号                                                                                                    |
| 機器名      | エラーが発生した接続機器の名称。接続機器名は GP-Pro EX で設定する接続機器<br>の名称です。(初期値 [PLC1])                                                                                                    |
| エラーメッセージ | 発生したエラーに関するメッセージを表示します。                                                                                                    |
| エラー発生箇所  | エラーが発生した接続機器の IP アドレスやデバイスアドレス、接続機器から受信したエラーコードを表示します。<br>MEMO<br>• IP アドレスは「IP アドレス (10 進数):MAC アドレス (16 進数)」のように表示<br>されます。<br>• デバイスアドレスは「アドレス:デバイスアドレス」のように表示されます。<br>• 受信エラーコードは「10 進数[16 進数]」のように表示されます。 |

エラーメッセージの表示例

「RHAA035:PLC1: 書込み要求でエラー応答を受信しました ( 受信エラーコード:2[02])」

| MEMO | • 受信したエラーコードの詳細は、接続機器のマニュアルを参照してください。   |
|------|-----------------------------------------|
|      | ・ ドライバ共通のエラーメッセージについては「保守/トラブル解決ガイド」の「エ |
|      | ラーが表示されたら(エラーコード一覧)」を参照してください。          |